## 数字・アルファベット

| 1ルート探索                                                                                                    | E-3                                 |
|----------------------------------------------------------------------------------------------------|-------------------------------------|
| 3D地図 ······                                                                                                    | <sup></sup> В-6, В-7                |
| ACアダプターで使用する                                                                                                    | A-14                                |
| AV音量バーB-3                                                                                                    | , H-6, H-7                          |
| AV同時動作について                                                                                                    | H-7                                 |
| AVモードを終了する                                                                                                    | H-5                                 |
| eco ドライブ情報について                                                                                                    | F-10                                |
| 設定をする                                                                                                    | ······ F-11                         |
| ETC レーンを表示する                                                                                                    |                                     |
| GPSの受信状態について                                                                                                    | B-4                                 |
| GPS ログ                                                                                                    |                                     |
| SDメモリーカードへ保存する                                                                                                    | F-15                                |
| 記録について                                                                                                    | ······ F-13                         |
| 削除する                                                                                                    | ······ F-15                         |
| スタート/ストップ・・・・・・・・・・・・・・・・・・・・・・・・・・・・・・・・・・・・                                                                                                    | F-14                                |
| 設定する                                                                                                    | F-14                                |
| 使う                                                                                                    | ······ F-13                         |
| 保存形式について                                                                                                    | ······ F-13                         |
| Gアプリ                                                                                                    | H-22                                |
| つぎょくロ                                                                                                    |                                     |
| G ジ ヤ 1 ロ                                                                                                    | A-3                                 |
| JCTビューを表示する                                                                                                    | A-3<br>G-4, G-7                     |
| G シャイロ<br>JCT ビューを表示する                                                                                                    | ···G-4, G-7<br>····B-3              |
| G シャイロ<br>JCTビューを表示する                                                                                                    | ···G-4, G-7<br>···G-8-3             |
| G シャイロ<br>JCTビューを表示する                                                                                                    | ·····A-3<br>···G-4, G-7<br>·····B-3 |
| <b>JCTビューを表示する</b><br><b>LAUNCHER</b> ボタン<br><b>Myストッカー</b><br>Myストッカー内のファイルを削除する…<br>Myストッカーについて…                                                                                                    |                                     |
| <b>JCTビューを表示する</b><br><b>LAUNCHER</b> ボタン<br><b>Myストッカー</b><br>Myストッカー内のファイルを削除する…<br>Myストッカーについて…<br>Myストッカーへコピーする…                                                                                                    |                                     |
| JCTビューを表示する                                                                                                    |                                     |
| JCTビューを表示する<br>LAUNCHER ボタン<br>Myストッカー<br>Myストッカー内のファイルを削除する…<br>Myストッカーについて…<br>Myストッカーへコピーする…<br>Myストッカーへのコピーについて…<br>Myストッカーへのコピーについて…<br>Myストッカーを初期化する…                                                                                                    |                                     |
| JCTビューを表示する<br>LAUNCHER ボタン<br>Myストッカー<br>Myストッカー内のファイルを削除する…<br>Myストッカーについて<br>Myストッカーへコピーする                                                                                                    |                                     |
| JCTビューを表示する<br>LAUNCHER ボタン<br>Myストッカー<br>Myストッカートのファイルを削除する…<br>Myストッカーについて<br>Myストッカーへコピーする<br>Myストッカーへのコピーについて<br>Myストッカーを初期化する                                                                                                    |                                     |
| JCTビューを表示する                                                                                                    |                                     |
| JCTビューを表示する<br>LAUNCHER ボタン<br>Myストッカー<br>Myストッカートのファイルを削除する…<br>Myストッカーについて<br>Myストッカーへコピーする<br>Myストッカーへのコピーについて<br>Myストッカーを初期化する                                                                                                    |                                     |
| JCTビューを表示する                                                                                                    |                                     |
| JCTビューを表示する         JCTビューを表示する         【AUNCHER】ボタン         Myストッカー         Myストッカーについて         Myストッカーについて         Myストッカーへのコピーする         Myストッカーへのコピーについて         Myストッカーへのコピーについて         Myストッカーを初期化する         コピー先を選択する         使用領域を確認する         SDメモリーカード         SDメモリーカードから地点を全て書き替         SDメモリーカードから地点を追加する         SDメモリーカードから地点を追加する                                                                                                    |                                     |
| JCTビューを表示する         JCTビューを表示する         【AUNCHER】ボタン         Myストッカー         Myストッカーについて         Myストッカーについて         Myストッカーへコピーする         Myストッカーへのコピーについて         Myストッカーへのコピーについて         Myストッカーを初期化する         コピー先を選択する         使用領域を確認する         SDメモリーカード         SDメモリーカードから地点を全て書き替         SDメモリーカードから地点を登録する         SDメモリーカードから目的地を探す                                                                                                    |                                     |
| JCTビューを表示する         JCTビューを表示する         【AUNCHER】ボタン         Myストッカー         Myストッカー         Myストッカー         Myストッカー         Myストッカー         Myストッカー         Myストッカー         Myストッカーへつピーする         Myストッカーへのコピーする         Myストッカーを初期化する         コピー先を選択する         使用領域を確認する         SDメモリーカード         SD メモリーカードから地点を全て書き替         SD メモリーカードから地点を登録する         SD メモリーカードから目的地を探す         SD メモリーカードから目の地を探す                                                   |                                     |
| JCTビューを表示する         JCTビューを表示する         LAUNCHER] ボタン         Myストッカー         Myストッカーについて         Myストッカーについて         Myストッカーへつゴピーする         Myストッカーへのコピーについて         Myストッカーへのコピーについて         Myストッカーを初期化する         コピー先を選択する         使用領域を確認する         SDメモリーカード         SDメモリーカード         SDメモリーカードから地点を全て書き替         SDメモリーカードから地点を登録する         SDメモリーカードから目的地を探す         SD メモリーカードからルート探索をする         SD メモリーカードについて                                      |                                     |
| JCTビューを表示する         JCTビューを表示する         LAUNCHER] ボタン         Myストッカー         Myストッカーについて         Myストッカーについて         Myストッカーへのコピーする         Myストッカーへのコピーについて         Myストッカーへのコピーについて         Myストッカーを初期化する         コピー先を選択する         使用領域を確認する         SDメモリーカード         SDメモリーカードドから地点を全て書き替         SDメモリーカードから地点を登録する         SDメモリーカードから目的地を探す         SD メモリーカードから月の地を探す         SD メモリーカードから目の地を探す         SD メモリーカードがらルート探索をする         SD メモリーカードについて | G-4, G-7<br>                        |

## あ行

| 明るさ調整      | J-3 |
|------------|-----|
| アラーム・・・・   | F-4 |
| 案内設定       |     |
| ETC レーンの表示 | G-5 |

| JCTビューの表示                                                                                                    | G-4<br>C F                                                         |
|----------------------------------------------------------------------------------------------------|--------------------------------------------------------------------|
| オートナモスタート                                                                                                    |                                                                    |
| 忌刀一ノ采内                                                                                                    | G5                                                                 |
| 文左宗孤八囚の衣小                                                                                                    | 0-J                                                                |
| 文左宗 旧和农小<br>合流安内                                                                                                    | 0-J                                                                |
| 山灬未r 」<br>車劫久登抽占螫生                                                                                                    |                                                                    |
| 争成シ光地示言ロ<br>白動再探索時のアラー/、                                                                                                    | 0<br>5                                                             |
| 車田レーン音声案内                                                                                                    |                                                                    |
| 盗難多発地点警告                                                                                                    | ······ G-4                                                         |
|                                                                                                    | G-4                                                                |
| ハイウェイモードの表示                                                                                                    | G-4                                                                |
| 踏み切り案内                                                                                                    | G-4                                                                |
| 方面看板の表示・・・・・・・・・・・・・・・・・・・・・・・・・・・・・・・・・・・・                                                                                                    | G-5                                                                |
| 目的地方位                                                                                                    | G-3                                                                |
| リアル 3D表示                                                                                                    | G-5                                                                |
| ルート情報の表示                                                                                                    | G-4                                                                |
| ルート色の表示                                                                                                    | G-3                                                                |
| ルートの全表示                                                                                                    | G-3                                                                |
| 位置情報                                                                                                    |                                                                    |
| 位置情報付き画像ファイルマーク                                                                                                    | ······H-19                                                         |
|                                                                                                    |                                                                    |
| 位置情報付き画像ファイルを地点登録/                                                                                                    |                                                                    |
| 位置情報付き画像ファイルを地点登録/<br>目的地にする                                                                                                    | ······H-21                                                         |
| 位置情報付き画像ファイルを地点登録/<br>目的地にする                                                                                                    | H-21<br><b>C-11</b>                                                |
| <ul> <li>位置情報付き画像ファイルを地点登録/</li> <li>目的地にする</li> <li>緯度・経度・</li> <li>迂回探索・</li> </ul>                                                                                                    | ······H-21<br>······ <b>C-11</b><br>······E-9                      |
| <ul> <li>位置情報付き画像ファイルを地点登録/</li> <li>目的地にする</li> <li>緯度・経度</li> <li>迂回探索・</li> <li>エリアスキャン・</li> </ul>                                                                                                    | H-21<br>C-11<br>E-9<br>H-11                                        |
| 位置情報付き画像ファイルを地点登録/<br>目的地にする<br><b>緯度・経度</b><br>エリアスキャン<br>オートデモスタート/デモ・                                                                                                    | H-21<br>C-11<br>E-9<br>H-11<br>G-5                                 |
| 位置情報付き画像ファイルを地点登録/<br>目的地にする<br><b>緯度・経度</b><br>エリアスキャン<br>オートデモスタート/デモ<br>おでかけ旅ガイド                                                                                                    | H-21<br>C-11<br>E-9<br>H-11<br>G-5<br>B-17                         |
| 位置情報付き画像ファイルを地点登録/<br>目的地にする<br><b>緯度・経度</b><br>エリアスキャン<br>オートデモスタート/デモ<br>おでかけ旅ガイド<br>音楽再生                                                                                                    | H-21<br>C-11<br>E-9<br>H-11<br>G-5<br>B-17                         |
| <ul> <li>位置情報付き画像ファイルを地点登録/</li> <li>目的地にする</li> <li>緯度・経度</li> <li>迂回探索</li> <li>エリアスキャン</li> <li>オートデモスタート/デモ・</li> <li>おでかけ旅ガイド・</li> <li>音楽再生<br/>頭出し</li> </ul>                                                                                                    | H-21<br>С-11<br>Е-9<br>H-11<br>G-5<br>B-17<br>В-17                 |
| <ul> <li>         は置情報付き画像ファイルを地点登録/         目的地にする         <ul> <li></li></ul></li></ul>                                                                                                    | H-21<br>C-11<br>E-9<br>H-11<br>G-5<br>B-17<br>B-17<br>H-19<br>H-19 |
| <ul> <li>         は置情報付き画像ファイルを地点登録/         目的地にする         </li> <li>         緯度・経度         </li> <li> <b>迂回探索</b> </li> <li> <b>エリアスキャン</b> </li> <li> <b>オートデモスタート</b>/デモ         </li> <li> <b>おでかけ旅ガイド</b> </li> <li> <b>音楽再生</b><br/>頭出し         </li> <li>         一時停止<br/>再生         </li> </ul> | H-21<br>C-11<br>C-9<br>H-11<br>G-5<br>B-17<br>B-17<br>             |
| <ul> <li>         は置情報付き画像ファイルを地点登録/         目的地にする         <ul> <li></li></ul></li></ul>                                                                                                    | H-21<br>C-11<br>E-9<br>H-11<br>G-5<br>B-17<br>B-17<br>             |
| 位置情報付き画像ファイルを地点登録/<br>目的地にする<br>緯度・経度<br>エリアスキャン<br>オートデモスタート/デモ・・・・・・・・・・・・・・・・・・・・・・・・・・・・・・・・・・・・                                                                                                    | H-21<br>C-11<br>E-9<br>E-9<br>B-17<br>                             |
| 位置情報付き画像ファイルを地点登録/<br>目的地にする<br>緯度・経度<br>エリアスキャン<br>オートデモスタート/デモ・・・・・・・・・・・・・・・・・・・・・・・・・・・・・・・・・・・・                                                                                                    | H-21<br>C-11<br>E-9<br>E-9<br>B-17<br>                             |
| 位置情報付き画像ファイルを地点登録/<br>目的地にする<br>緯度・経度<br>エリアスキャン<br>オートデモスタート/デモ・・・・・・・・・・・・・・・・・・・・・・・・・・・・・・・・・・・・                                                                                                    | H-21<br>C-11<br>E-9<br>H-11<br>G-5<br>B-17<br>                     |
| 位置情報付き画像ファイルを地点登録/<br>目的地にする<br>緯度・経度<br>エリアスキャン<br>オートデモスタート/デモ・・・・・・・・・・・・・・・・・・・・・・・・・・・・・・・・・・・・                                                                                                    | H-21<br>C-11<br>E-9<br>H-11<br>                                    |
| 位置情報付き画像ファイルを地点登録/<br>目的地にする<br>緯度・経度<br>エリアスキャン<br>オートデモスタート/デモ<br>オートデモスタート/デモ<br>おでかけ旅ガイド<br>音楽再生<br>頭出し<br>一時停止<br>再生<br>兵     メディアを切り換える<br>表示部について<br>ランダム再生<br>リピート再生<br>音声案内について<br>音声案内の音量を調整する                                                                                                  | H-21<br>                                                           |
|                                                                                                    | H-21<br>                                                           |

## か 行

| か 行              | 鉴  |
|------------------|----|
| ガイドブック           | なと |
| ガイドブック地点D-3, G-2 | き  |
| 拡大/縮小するB-6       |    |
| 各部のなまえとはたらきB-2   |    |

**もくじへ**/さくいんへ

K-9